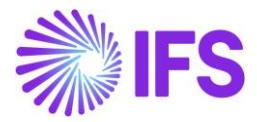

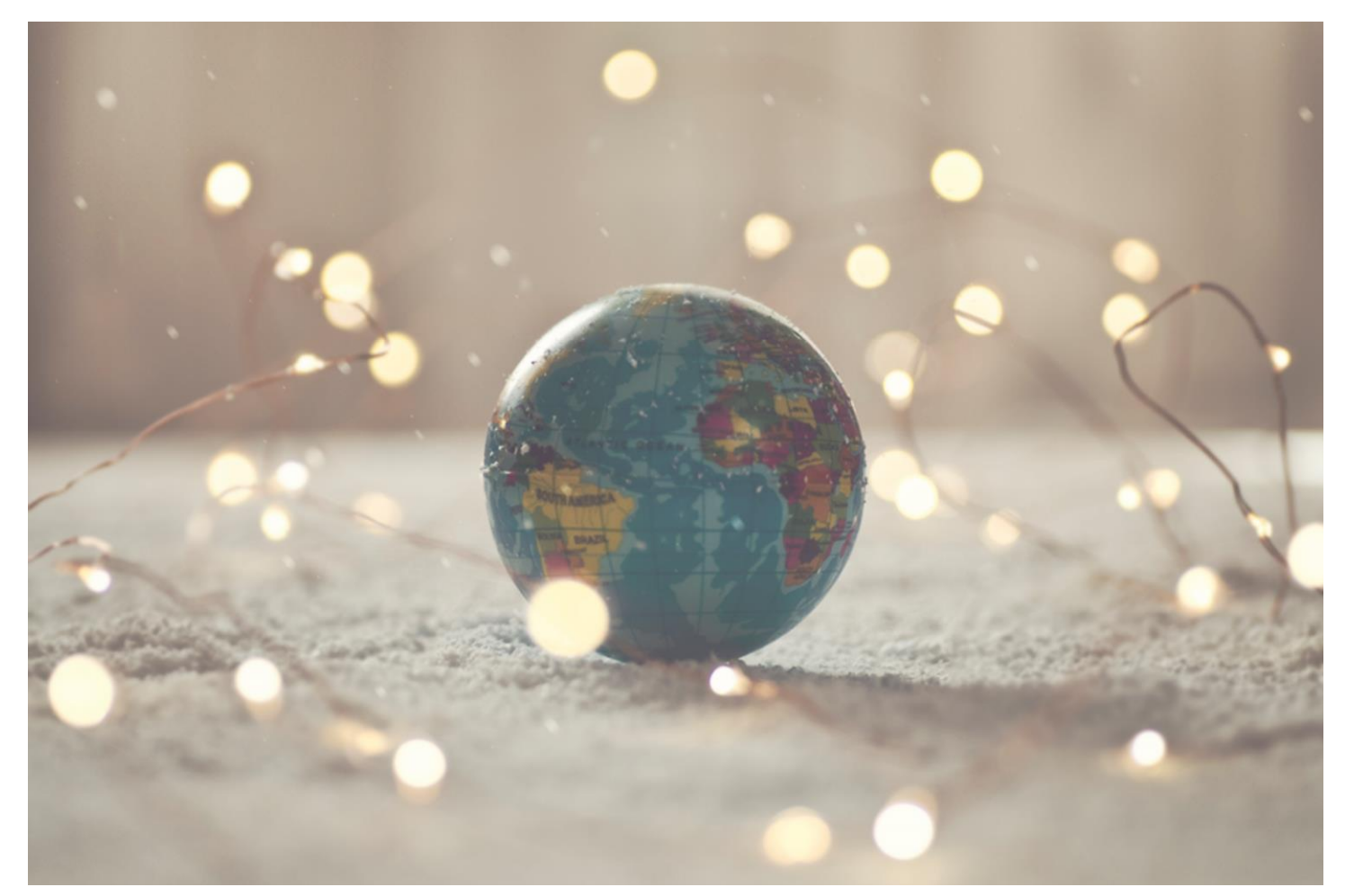

# Country Solution Australia

IFSCLOUD24R2

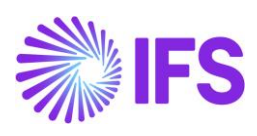

## Table of Contents

| 1 | Taxable Payment Annual Report (TPAR) | 2  |
|---|--------------------------------------|----|
| 2 | Appendix                             | 14 |

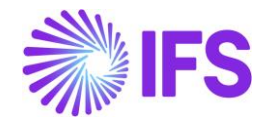

# **1** Taxable Payment Annual Report (TPAR)

## 1.1 What is Taxable Payment Annual Report (TPAR)

The Taxable Payment Annual Report (TPAR) allows:

- Payment made to contractors (or subcontractors) for services, or
- Grants paid by government entities to ABN holders.

to be reported where required under the Taxable Payments Reporting System (TPRS) and the Taxable Government Grants and Payments reporting measure.

The payments made to contractors for provision of the following services should be reported via TPAR.

- Building and Construction
- Courier
- Cleaning
- Information Technology (IT)
- Road Freight
- Security, investigation, or surveillance

The annual report must be provided to the Commissioner of the Australian Tax Office (ATO) no later than 28 August after the end of the financial year electronically.

Under the Taxation Administration Act of Australia, payers must keep payment information for a period of five years. The information can be kept electronically.

Where the information is kept electronically, a copy of the data file provided to the ATO must be able to be regenerated on request by the ATO (<u>https://www.ato.gov.au/Business/Reports-and-returns/Taxable-payments-annual-report/</u>).

## 1.2 File Structure Overview of TPAR

The file structure must be in the following order:

| Sender data record 1                                                               |               |
|------------------------------------------------------------------------------------|---------------|
| Sender data record 2                                                               |               |
| Sender data record 3                                                               |               |
|                                                                                    |               |
| Payer identity data record                                                         |               |
| Software data record                                                               |               |
| Payee data record 1                                                                |               |
| Payee data record 2                                                                |               |
| Payee data record n                                                                |               |
|                                                                                    |               |
| Repeat the above structure - from Payer identity data record - for other payers be | eing reported |
| on the same file.                                                                  |               |
|                                                                                    |               |
| File total data record                                                             |               |

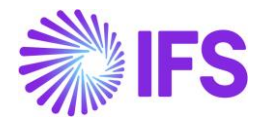

Sender Data Record 1 to 3 and Payer Data Record sections include information relating to Payer's Australian Business Number (ABN), branch number, registered business name, address, contact name, phone number, and email address. The Sender Data Records must be reported once only and must be followed directly by the first Payer identity data record.

Software Data Record includes information about the software used to produce the report. It must immediately follow each Payer's identity data record.

Payee Data Record section includes information relating to the Payee's ABN, business name, contact details, address gross amount paid, total GST, and total tax withheld amount where the Payee has not quoted an ABN number. The Payee data record(s) must immediately follow each Software data record.

The *File total data record* must be the last record on the file (dataset) to indicate the end of the data. It contains the total number of records in the data file.

## 1.3 Solution TPAR File

The TPAR solution for Australia has been developed based on the IFS Core functionality - "Tax Ledger" which will enable the user to create and save the TPAR text file.

To support the TPAR requirements for country Australia, the following has been done:

- 1. New external file template and type as **TaxRepAuTpar** were added to support the TPAR report creation.
- 2. New tax template S108 Australian Taxable Payment Annual Report V03.0 added to the *Tax Template* page.
- 3. In *Tax Template* page, Template fields were added to *Field Control Basic* to show the TPAR data.
- 4. Tax Template Field Control should be defined to see the Information Fields added.
- 5. The Automatic Tax Proposal page can be used to create the TPAR file.
- 6. **Supplier Group** parameter was added to the *Automatic Tax Proposal* page to derive information and to filter/distinguish payment details of the contractors or subcontractors from other suppliers.
- 7. ATO Contact Person parameter was added to *Print Preliminary Report/Print Definitive Report (Print to File)* assistant and a corresponding Information Field on the *Automatic Tax Proposal* page was added.

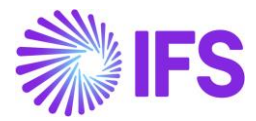

#### Below are the steps to create a TPAR text file.

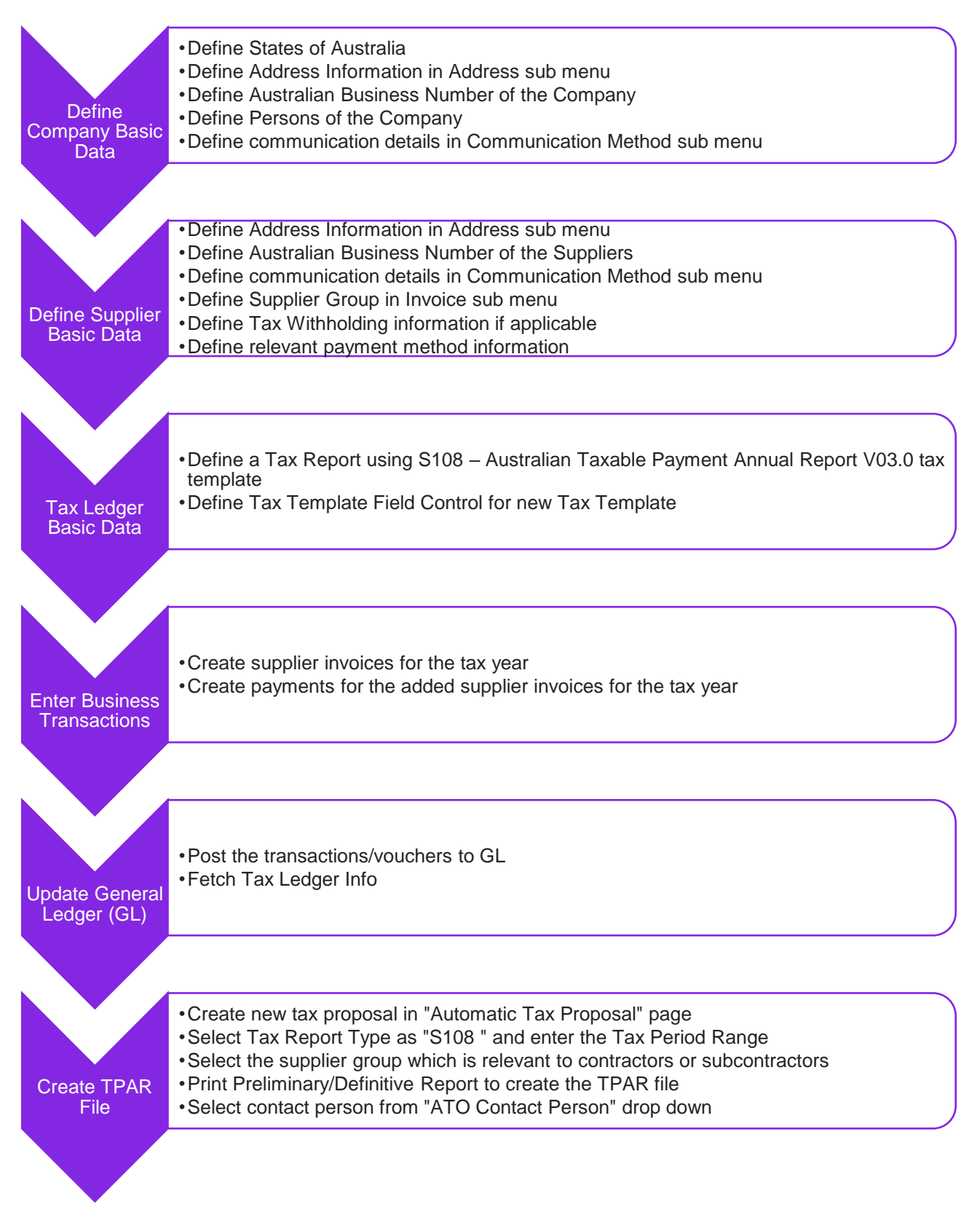

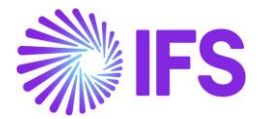

## 1.4 **Prerequisites**

The following prerequisites should be satisfied to generate a TPAR text file for tax purposes.

- It is recommended to create the company using Standard Template (STD).
- It is mandatory to define a Tax Report using the S108 Australian Taxable Payment Annual Report V03.0 tax Template on the *Tax Report* page.

### 1.5 **Define Company and Supplier Basic Data**

#### 1.5.1 DEFINE COMPANY BASIC DATA

#### 1.5.1.1 Define Address Setup per Country and States

Open *Application Base Setup/Enterprise/Basic Data/Address Setup per Country* and add Australia Country.

| • ><br>Ad | • > Application Base Setup > Enterprise > Basic Data > Address Setup per Country @<br>Address Setup per Country |                |          |                     |                                  |                        |                   |                           |                            |                          |
|-----------|----------------------------------------------------------------------------------------------------|----------------|----------|---------------------|----------------------------------|------------------------|-------------------|---------------------------|----------------------------|--------------------------|
| V         | ア +      田      ノ      面      ム      ✓     State Codes                                                          |                |          |                     |                                  |                        |                   |                           |                            |                          |
|           | Cour                                                                                                    | ntry: AU 🔻 🗙   | Detailed | Address             | <ul> <li>State Preser</li> </ul> | ntation 👻 M            | lore 🔻 🗢 Favorite | s App                     | cl                         | ear                      |
| (1)       |                                                                                                    | Country        |          | Detailed<br>Address | State Presentation               | County<br>Presentation | City Presentation | Validate<br>State<br>Code | Validate<br>County<br>Code | Validate<br>City<br>Code |
|           | ÷                                                                                                    | AU - AUSTRALIA |          | No                  | Names                            | Names                  | Names             | No                        | No                         | No                       |

Then using the State Codes command, add below States of Australia or any State as mentioned in the Taxable Payment Annual Report Specification (Chapter 6) on the *States* page.

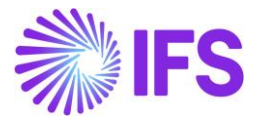

| States AU - Australia 👻 1 of 1 |                             |                    |  |  |  |  |  |
|--------------------------------|-----------------------------|--------------------|--|--|--|--|--|
| $\ll$ $\Delta$ $\sim$          |                             |                    |  |  |  |  |  |
|                                |                             |                    |  |  |  |  |  |
| Country                        |                             | State Presentation |  |  |  |  |  |
| AU - Australia                 |                             | Names              |  |  |  |  |  |
| State Codes                    |                             |                    |  |  |  |  |  |
| State Code                     | State Name                  | Numeric State Code |  |  |  |  |  |
| 🗌 і аст                        | Australian Capital Territor |                    |  |  |  |  |  |
| E NSW New South Wales          |                             |                    |  |  |  |  |  |
| E INT                          | Northern Territory          |                    |  |  |  |  |  |

#### 1.5.1.2 Define Company Address Information

Open the *Company/Address* sub menu and add the address details such as Address 1, Address 2, State, City, and Zip Code. This address information will be filled in Sender Data Records 2, 3, and Payer Identity Data Record sections of the TPAR file.

|                                           |                                                                                                    |                          | ×               | Address        |                 |          |
|-------------------------------------------|----------------------------------------------------------------------------------------------------|--------------------------|-----------------|----------------|-----------------|----------|
| Application Base Setup > Enterprise > Com | ipany > Company > Address 😕                                                                                       |                          |                 |                |                 |          |
| Sort by 💌                                 | Address w with a with a with a strategy and                                                                       |                          | Select Country  |                |                 | _        |
| ML-AUSTRALIA<br>Name: ML-AUSTRALIA        | « P A ~                                                                                                    | 1011                     | AU - AUSTRALIA  |                |                 |          |
| Address #                                 |                                                                                                    |                          | Address 1       | Address 2      | State           |          |
| Communication Method                      | Company                                                                                                    | Name                     | Empire Building | 40 Main Street | South Australia | <u>5</u> |
| Message Setup                             | ML-AUSTRALIA                                                                                                    | ML-AUSTRALIA             | County          | City           | Zip Code        |          |
| Employees                                 | Address ID: All                                                                                                   |                          | <u>5=</u>       | Cadell 🔠       | 5321            | <b>≦</b> |
| Show more                                 | Address ID: AU  Q + @ / @ Company's Own Address ID General, Aconcess Information Country Validay Period AUSTRALIA | SUPPLY CHAIN INFORMATION | OK Cancel       |                |                 |          |
|                                           | Address<br>Empire Building<br>40 Main Street<br>5321 - Cadeli                                                     |                          |                 |                |                 |          |

1.5.1.3 Define Communication Methods of the Company

Open the *Company/Communication Method* sub menu and add information relating to Phone, Fax, and Email communication methods as required. This address information will be filled in Sender Data Records 2, 3, and Payer Identity Data Record sections of the TPAR file.

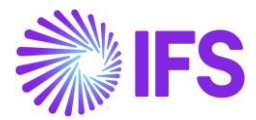

| Application Base Setup > Enterprise > Con | Application Ress Setup > Enterprise > Company > Company > Communication Method: (2) |                       |                         |                      |                          |            |                                            |                       |            |     |      |     |
|-------------------------------------------|-------------------------------------------------------------------------------------|-----------------------|-------------------------|----------------------|--------------------------|------------|--------------------------------------------|-----------------------|------------|-----|------|-----|
| Sort by 💌                                 | <b>Communication</b> Method                                                         | MI-AUSTRALIA - MI-AUS | TRALIA 🔻 1 of           |                      |                          |            |                                            |                       |            |     |      |     |
| ML-AUSTRALIA<br>Name: ML-AUSTRALIA        | « P L ~                                                                             |                       |                         |                      |                          |            |                                            |                       |            | Ø   |      |     |
| Address                                   |                                                                                     |                       |                         |                      |                          |            |                                            |                       |            |     |      |     |
| Communication Method #                    | Company                                                                             | Name                  |                         | ,                    | Association N            | lo         |                                            | Created By            |            |     |      |     |
| Message Setup                             | ML-AUSTRALIA                                                                        | ML-AUSTRALIA          |                         |                      | 5300408561               | 6          |                                            | MANLLK                |            |     |      |     |
| Employees                                 |                                                                                     |                       |                         |                      |                          |            |                                            |                       |            |     |      |     |
| Show more                                 |                                                                                     |                       |                         |                      |                          |            |                                            |                       |            |     |      |     |
|                                           | $\nabla + \prime$                                                                   |                       |                         |                      |                          |            |                                            |                       | <u>ه</u> ۲ | e 🕤 | 24 ~ | ≣ ~ |
|                                           | <ul> <li>Comm ID Name</li> </ul>                                                    | Description           | Communication<br>Method | Value                | Default<br>per<br>Metnod | Address ID | Default<br>per<br>Method<br>and<br>Address | Validity Period       |            |     |      |     |
|                                           | E 1 Phone                                                                           |                       | Phone                   | (02) 5551 5678       | Yes                      | AU         | No                                         | 1/1/2022 - 12/31/2030 |            |     |      |     |
|                                           | . : 2 Fax                                                                           |                       | Fax                     | (02) 5551 5679       | Yes                      | AU         | No                                         | 1/1/2022 - 12/31/2030 |            |     |      |     |
|                                           | E 3 Email                                                                           |                       | E-Mail                  | manasha@ifsworld.com | No                       | AU         | No                                         | 1/1/2022 - 12/31/2030 |            |     |      |     |

#### 1.5.1.4 Define Persons for the Company

Open the **Person/Persons Per Company** page or **Company/Employees** sub menu and add the User IDs of employees related to the company. Then these User IDs will be suggested to the LOV of the ATO contact person on the **Automatic Tax Proposal** page where the Business User will select the contact person who corresponds with the Australian Tax Office. The LOV selection will be printed in the **Sender name** field in the Sender Data Record 2 section of the TPAR file.

#### 1.5.1.5 Define Australian Business Number of Company

Define the Australian Business Number and Branch Number in either page mentioned below,

 Company/Tax Control sub menu/Invoice Tab/Tax Liability Countries or Company/Association No

| Application Base Setup > Enterprise > Con                                                                                                    | any > Company > Tax Control (2)                                                                                                    |   |
|----------------------------------------------------------------------------------------------------|----------------------------------------------------------------------------------------------------|---|
| Sort by 👻<br>ML-AUSTRALIA<br>Name: ML-AUSTRALIA                                                                                                    | Tax Control ML-AUSTRALIA - ML-AUSTRALIA ▼ 1 of 1<br>≪ Ø A ~                                                                                                    | Ö |
| Address<br>Communication Method<br>Message Setup<br>Employees<br>Accounting Rules<br>Tur Commo II                                                           | Company Name Association No Created By ML-AUSTRALIA Soldation No S3004085616 MANLLK SSTEM S1004085616 MANLLK                                                                                                    | • |
| I als Control of<br>Invoice<br>Payment<br>Reed Assess<br>Periodical Cost Allocation<br>Supply Chain Information<br>Localization Control Center<br>Show less | General Information     Tax Rounding Level     Involce Fee Tax Code     Tax Correspondence, Involce Line - Manual Postings       Gross Amount Entry     Line Level     Correspondence, Involce Line - Manual Postings       Tax Amount Limit, Outgoing Invoke Lines     Ube Tax Involce     Correspondence, Involce Net Amount - Tax Withholding Base Am.       Post Preliminary Tax Withholding     Supplement Tax Withholding                                                                                                    |   |
|                                                                                                    | Tax Llability Countries         Tax Llability Countries         Tax Llability | ~ |

• Or Application Base Setup/Enterprise/Tax/Tax Office page

The Sender Australian Business Number (ABN) field will be printed in Sender Data Record 1 of the TPAR file. The branch number field will be printed in the Payer Identity Data Record of the TPAR file. If the payer does not have a branch number, this field will be set to 001.

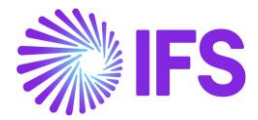

Priority is given as follows, Tax Office page, Company/Tax Control sub menu/Invoice Tab/Tax Liability Countries, and then Company/Association No field.

#### 1.5.2 DEFINE SUPPLIER BASIC DATA

Set up Suppliers as per Standard Functionality in IFS Cloud.

#### 1.5.2.1 Define Supplier Address Information

Open the *Supplier/Address* sub menu and add the address details such as Address 1, Address 2, State, City, and Zip Code. This address information will be filled in the Payee Data Record section of the TPAR file.

|                                                            |                                                     |                            | ×                           | Address         |              |
|------------------------------------------------------------|-----------------------------------------------------|----------------------------|-----------------------------|-----------------|--------------|
| Application Base Setup > Enterprise > Supplier > Address 🖉 |                                                     |                            |                             |                 |              |
| Search Advanced                                            |                                                     |                            | Select Country              |                 |              |
| Supplier: ML-AU-S1 🔹 🗙 Name 👻                              | Association No 👻 More 👻 🗢 Favorites Search          | Clear                      | Country<br>AU - AUSTRALIA - |                 |              |
| Sort by 👻                                                  | Address ML-AU-S1 - CPB Contractors - 1 of 1         |                            | Address 1                   | Address 2       | State        |
| CC ML-AU-S1                                                | « @ A ~                                             |                            | LEVEL 5 state building      | 37 Savages Road | Queensland 🔠 |
| Name: CPB Contractors                                      |                                                     |                            | County                      | City            | Zip Code     |
| Category: Supplier                                         |                                                     |                            | <u> <u> </u></u>            | Tarragindi 🔄    | 4121 5       |
| Address #                                                  | Supplier                                            | Name                       | OK Cancel                   |                 |              |
| Contact                                                    | ML-AU-S1                                            | CPB Contractors            | Calcel                      |                 |              |
| Communication Method                                       | Address ID: 1 💌                                     |                            |                             |                 |              |
| Message Setup                                              |                                                     |                            |                             |                 |              |
| Show more                                                  |                                                     |                            |                             |                 |              |
|                                                            |                                                     |                            |                             |                 |              |
|                                                            | Supplier's Own Address ID                           | Supplier Name              |                             |                 |              |
|                                                            |                                                     |                            |                             |                 |              |
|                                                            | GENERAL ADDRESS INFORMATION DELIVERY TAX INFORMATIO | N DOCUMENT TAX INFORMATION |                             |                 |              |
|                                                            |                                                     |                            |                             |                 |              |
|                                                            | Country Validity Period                             |                            |                             |                 |              |
|                                                            | AUSTRALIA 👻                                         | <b></b>                    |                             |                 |              |
|                                                            | Address                                             |                            |                             |                 |              |
|                                                            | LEVEL 5 state building                              |                            |                             |                 |              |
|                                                            | 37 Savages Road<br>4121 - Tarragindi                |                            |                             |                 |              |
|                                                            |                                                     |                            |                             |                 |              |

#### 1.5.2.2 Define Australian Business Number of Suppliers

Define the Australian Business Number in either of the fields on the *Supplier* page as mentioned below (priority is given in the same order),

• Supplier/Address/Document Tax Information tab or

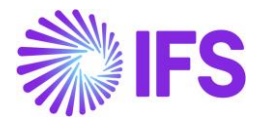

#### Supplier/Association No

| Application Base Setup > Enterprise > Supplication Base Setup > Enterprise > Supplication Base Setup > Supplication Base Setup > Enterprise > Supplication Base Setup > Supplication Base Setup > S | plier > Supplier > Address 🖉                         |                                                  |                                       |                             |
|----------------------------------------------------------------------------------------------------|------------------------------------------------------|--------------------------------------------------|---------------------------------------|-----------------------------|
| Search Advanced                                                                                                    |                                                      |                                                  |                                       | ψ                           |
| Supplier: ML-AU-S1 ▼ × Name ▼                                                                                                    | Association No 👻 More 👻 🗇 Favorites Search           | Clear                                            |                                       | Saved Searches $\checkmark$ |
| Sort by 💌                                                                                                    |                                                      | *1                                               |                                       |                             |
| CC ML-AU-S1<br>Name: CPB Contractors<br>Association No: 32222111148                                                                                                    | ≪ ∂ Q ~                                              |                                                  |                                       | Q                           |
| Category: Supplier Address # Contact                                                                                                    | Supplier<br>ML-AU-S1                                 | Name<br>CPB Contractors                          | Association No<br>32222111148         |                             |
| Communication Method<br>Message Setup<br>Show more                                                                                                    | Address ID:1 ▼<br>Q + ⊡ ≠ 1                          |                                                  |                                       |                             |
|                                                                                                    | Supplier's Own Address ID                            | Supplier Name                                    | Supplier Branch                       |                             |
|                                                                                                    | GENERAL ADDRESS INFORMATION DELIVERY TAX INFORMATION | ION DOCUMENT TAX INFORMATION PURCHASE ADDRESS IN | ORMATION OUTBOUND ADDRESS INFORMATION | ( )                         |
|                                                                                                    | ⊽ + ∥                                                |                                                  |                                       |                             |
|                                                                                                    | - Company Tax ID Type                                | Tax ID<br>Validated<br>Tax ID Number Date        |                                       |                             |
|                                                                                                    | Y I ML-AUSTRALIA AU                                  | 32222111148                                      |                                       |                             |

The Payee Australian business number will be filled in the Payee Data Records of the TPAR file. If no ABN has been provided this field will be zero filled.

#### 1.5.2.3 Define Communication Methods of the Suppliers

Open the *Supplier/Communication Method* sub menu and add information relating to Phone and Email communication methods as required. This address information will be filled in the Payee Data Record sections of the TPAR file.

| Application Bes Setup > Enterprise > Supplier > Supplier > Communication Method: (2)                                                                                                    |                                                                                                 |                               |                  |                                    |        |  |  |  |  |
|----------------------------------------------------------------------------------------------------|-------------------------------------------------------------------------------------------------|-------------------------------|------------------|------------------------------------|--------|--|--|--|--|
| Search Advanced 9                                                                                                    |                                                                                                 |                               |                  |                                    |        |  |  |  |  |
| Supplier: ML-AU-S1 ${\color{red} \star}{\color{black} \times}{\color{black} \times}{blac$ | Supplier: ML-AU-51 • X Name • Association No • More • © Favorites Search Clear Saved Searches v |                               |                  |                                    |        |  |  |  |  |
| Sort by 💌                                                                                                    | Communication Method                                                                            |                               |                  |                                    |        |  |  |  |  |
| CC ML-AU-S1<br>Name: CPB Contractors                                                                                                    | « @ Q ~                                                                                         | ML-AU-SI-CPB Contractors • 10 | 1                |                                    | 0      |  |  |  |  |
| Association No: 32222111148<br>Category: Supplier                                                                                                    |                                                                                                 |                               |                  |                                    |        |  |  |  |  |
| Address                                                                                                    | Supplier                                                                                        | Name                          | A                | Association No                     |        |  |  |  |  |
| Contact                                                                                                    | ML-AU-S1                                                                                        | CPB Contractors               | 3                | 32222111148                        |        |  |  |  |  |
| Communication Method #                                                                                                    |                                                                                                 |                               |                  |                                    |        |  |  |  |  |
| Message Setup                                                                                                    | $\nabla - 1 = 4$                                                                                |                               |                  |                                    |        |  |  |  |  |
| Invoice                                                                                                    | V + /                                                                                           |                               |                  |                                    |        |  |  |  |  |
| Payment                                                                                                    |                                                                                                 |                               |                  | Default                            |        |  |  |  |  |
| Purchase                                                                                                    |                                                                                                 | Communicati                   | n                | Default Method and                 |        |  |  |  |  |
| SRM                                                                                                    | Comm ID Name                                                                                    | Description Method            | Value            | Method Address ID Address Validity | Period |  |  |  |  |
| Show less                                                                                                    | E 1 Phone                                                                                       | Phone                         | (07) 4540 0516   | No 1 No                            |        |  |  |  |  |
|                                                                                                    | . : 2 Fax                                                                                       | Fax                           | (07) 4540 0520   | No 1 No                            |        |  |  |  |  |
|                                                                                                    | 3 Email                                                                                         | E-Mail                        | manashal@ifs.com | No 1 No                            |        |  |  |  |  |

#### 1.5.2.4 Define Invoice and Payment Information of Suppliers

Open the **Supplier/Invoice** sub menu and add invoice-related information as per standard functionality. The Supplier Group should be defined for contractors (or subcontractors) uniquely or use an existing supplier group defined in the application. Supplier Group will be used to filter the payments made to subcontractors or contractors from other suppliers.

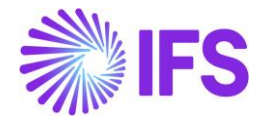

| Applototo Basilapp ) Etheptia > Suppler > Suppler > |                                                                           |                                               |                                 |                               |   |  |  |  |
|----------------------------------------------------------------------------------------------------|---------------------------------------------------------------------------|-----------------------------------------------|---------------------------------|-------------------------------|---|--|--|--|
| Search Hourse                                                                                                    |                                                                           |                                               |                                 |                               |   |  |  |  |
| Supplier: ML-AU-S1 🔹 🗙 Name 👻                                                                                                    | Suppler: ML-AUS1 • X Name • Association No • More • O Favortes Seven C+ar |                                               |                                 |                               |   |  |  |  |
| Sort by 🔹                                                                                                    | Invoice MLAUSI-CP8 Contractors * 1of1                                     |                                               |                                 |                               |   |  |  |  |
| CC ML-AU-S1<br>Name: CP8 Contractors                                                                                                    | « Ø Д ~                                                                   |                                               |                                 |                               | ٣ |  |  |  |
| Category: Supplier                                                                                                    |                                                                           |                                               |                                 |                               |   |  |  |  |
| Address                                                                                                    | Supplier                                                                  | Name                                          | Association No                  |                               |   |  |  |  |
| Contact                                                                                                    | ML-AU-S1                                                                  | CPB Contractors                               | 32222111148                     |                               |   |  |  |  |
| Communication Method                                                                                                    | Company: ML-AUSTRALIA - ML-AUSTRALIA 🔻                                    |                                               |                                 |                               |   |  |  |  |
| Message Setup                                                                                                    | O the fill of the Name Definition Card States                             |                                               |                                 |                               |   |  |  |  |
| Involce #                                                                                                    | Q + 10 / 10 House Descrictors code scring                                 |                                               |                                 |                               |   |  |  |  |
| Payment                                                                                                    | GENERAL PROPERTIES TAX INFORMATION PO MATCHING MESSAGE DEFAULT            | 5                                             |                                 | •                             | • |  |  |  |
| Purchase                                                                                                    |                                                                           |                                               |                                 |                               |   |  |  |  |
| SRM                                                                                                    | Supplier Type                                                             | Supplier Group                                | Currency                        | Default Currency Rate Type    |   |  |  |  |
| Show less                                                                                                    | External 👻                                                                | CLEANING - Cleaning Subcontractor             | - AUD                           | •                             | • |  |  |  |
|                                                                                                    | Pian Paym Delay                                                           | Payment Term                                  | Automatic Payment Authorization | Payment Authorizer            |   |  |  |  |
|                                                                                                    |                                                                           | 10 - 10 Days Net -                            | • No •                          | * « IPS Applications          | • |  |  |  |
|                                                                                                    | Preliminary Code                                                          | Invoice Recipient                             | Use Invoice Recipient From      | Involcing Supplier            |   |  |  |  |
|                                                                                                    | ·                                                                         | MANASHA - Manasha Livera                      | r Fie                           | CC ML-AU-S1 - CPB Contractors | • |  |  |  |
|                                                                                                    | National Bank Code                                                        | Inactive Date                                 | Inactive Reason                 |                               |   |  |  |  |
|                                                                                                    | •                                                                         | 1                                             | ê -                             |                               | • |  |  |  |
|                                                                                                    | Posting Template Identity                                                 | Mandatory to enter Payment Reference at Notes |                                 |                               |   |  |  |  |
|                                                                                                    |                                                                           |                                               |                                 |                               |   |  |  |  |

Open the *Supplier/Payment* sub menu and add payment-related information as per standard functionality.

| Application Base Setup > Enterprise > Supplication Base Setup > Enterprise > Supplication Base Setup > Supplication Base Setup > Supplication Base Setup > Supplication Base Setup > Supplication Base Setup > Supplication Base Setup > Supplication Base Setup > Supplication Base Setup > Supplication Base Setup > Supplication Base Setup > Supplication Base Setup > Supplication Base Setup > Supplication B | lier > Supplier > Reyment 2                                                                                                    |                                              |                               |                                |
|----------------------------------------------------------------------------------------------------|----------------------------------------------------------------------------------------------------|----------------------------------------------|-------------------------------|--------------------------------|
| Sort by *<br>CC ML-AU-S1<br>Name: CP8 Contractors<br>Association No: 52222111148                                                                                                    | Payment MLAUS1-CPB Contractors ▼ 1 of 1<br>≪ P △ ∨                                                                                        |                                              |                               | Q                              |
| Category: Supplier<br>Address<br>Contact<br>Communication Method                                                                                                    | Suppler<br>ML-AU-51<br>Company: ML-AUSTRALIA - ML-AUSTRALIA - Y                                                                           | Name<br>CPB Contractors                      | Association No<br>32222111148 |                                |
| Message Setup<br>Invoice<br>Payment 8                                                                                                    | Q + @ / m                                                                                                    |                                              | AP Supplier Contact           |                                |
| Purchase<br>SRM<br>Show less                                                                                                    | Payae Isantay Internation Template<br>- 1 - Default Template<br>Confirmation Stat., Neurogr Allowed Bockset Spr Paym., One Involce/Prepa. | Payment Advice Payment Priority Vio Advice 1 | Name Comm Method Value        | Output Madia<br>Printour. 👻    |
|                                                                                                    | Rus ID Oreck Report<br>Puese<br>Pages                                                                                                    | Low Default Ryment Method for instain        |                               |                                |
|                                                                                                    | Payment Method                                                                                                    |                                              |                               | ලාං ලිං පිං පිං<br>orbut<br>ලො |
|                                                                                                    | Bectronic Psymetri Address           V           J         Paymetri Namod           L         F87           1         29332222222222      | BC/art Cole Cafe.t                           |                               | @ ~ 안 ~ 보 ~ 표 ~                |

The Account Number and Branch mentioned in the electronic payment address of the Payment Method will be printed in Payee financial institution BSB and Payee financial institution account number fields in Payee Data Records. If these are not present, these fields will be zero filled.

| ● > Apj | ● > Application Base Setup > Enterprise > Supplier > Supplier > Payment > EFT Payment Addresses - ML-AU-S1 🛛 🤤 |            |             |               |                                   |  |  |  |  |
|---------|----------------------------------------------------------------------------------------------------|------------|-------------|---------------|-----------------------------------|--|--|--|--|
| EFT     | EFT Payment Addresses - ML-AU-S1                                                                               |            |             |               |                                   |  |  |  |  |
|         |                                                                                                    |            |             |               |                                   |  |  |  |  |
| V       | + 🖉                                                                                                    |            |             |               |                                   |  |  |  |  |
| ~       | Payment Method                                                                                                 | Address ID | Description | Account       | Blocked<br>Default for Use Branch |  |  |  |  |
| 0       | EFT                                                                                                    | 1          | 1           | 2333222222222 | Yes No 111-222                    |  |  |  |  |

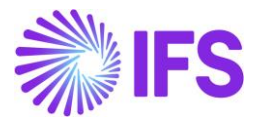

#### 1.5.3 DEFINE TAX LEDGER BASIC DATA

#### 1.5.3.1 Define Tax Template Field Control

Open *Tax Ledger/Basic Data/Tax Template Field Control* and add S108 – Australian Taxable Payment Annual Report V03.0 tax template with Selection Based on as Tax Codes and save.

| Tax Template Field Control S108 - Australian Taxable Payment Annual Report V03.0 - Tax Transaction 💌 |              |                 |                             |              |  |  |  |  |
|----------------------------------------------------------------------------------------------------|--------------|-----------------|-----------------------------|--------------|--|--|--|--|
| ≪ 🕂 🖉 🏦 🗘 ∨ Copy Details From Company Copy Details From Basic Field Control Basic                    |              |                 |                             | $\bigcirc$   |  |  |  |  |
|                                                                                                    |              |                 |                             |              |  |  |  |  |
| Tax Template                                                                                         | Country Code | Report Based on | Selection Based on          |              |  |  |  |  |
| S108 - Australian Taxable Payment Annual Report V03.0                                                | AU           | Tax Transaction | Tax Transaction Tax Codes - |              |  |  |  |  |
|                                                                                                    |              |                 |                             |              |  |  |  |  |
| 又 +                                                                                                  |              |                 |                             | ③ ∨ 24 ∨ ≡ ∨ |  |  |  |  |
| 🗸 Template Field                                                                                     |              |                 |                             |              |  |  |  |  |
| (No data)                                                                                            |              |                 |                             |              |  |  |  |  |

#### 1.5.3.2 Define Tax Report

Open *Tax Ledger/Tax Report* and define a new tax report using the new tax template introduced for taxable payment annual report – S108 – Australian Taxable Payment Annual Report V0.30.

| • > Fir         | nanci                                                                 | als > Tax Ledger > Basic Data > Tax Templates 🛛 🤗 |              |               |                           |                            |              |               |               |                   |              |
|-----------------|-----------------------------------------------------------------------|---------------------------------------------------|--------------|---------------|---------------------------|----------------------------|--------------|---------------|---------------|-------------------|--------------|
| Search Advanced |                                                                       |                                                   |              |               |                           |                            |              |               |               |                   |              |
| lax ler         | Tax Template: S108 • X Country Code • More • O Favorites Search Clear |                                                   |              |               |                           |                            |              |               |               |                   |              |
| Tax Templates   |                                                                       |                                                   |              |               |                           |                            |              |               |               |                   |              |
| $\nabla$        | View Obsolete Tax Templates                                           |                                                   |              |               |                           |                            |              |               |               |                   |              |
| ~               |                                                                       | Tax Template                                      | Country Code | Tax Direction | Template Field<br>Control | Template Column<br>Control | File Type    | File Template | XML Layout ID | System<br>Defined | Output Media |
|                 | :                                                                     | S108 - Australian Taxable Payment Annual Report V | AU           | Received      | Can                       | Blocked                    | TaxRepAuTpar | TaxRepAuTpar  |               | Yes               | File         |

| 🔹 > Financials > Tax Ledger > Tax Report 🦪   |                      |                     |                                     |                       |        |               |            |                            |                 | Company  | ML-AUSTRALIA |
|----------------------------------------------|----------------------|---------------------|-------------------------------------|-----------------------|--------|---------------|------------|----------------------------|-----------------|----------|--------------|
| Sort by 💌                                    | Tax Repo             | ort S108 - Austra   | lian Taxable Payment Annual Report  | V0.30 V               |        |               |            |                            |                 |          |              |
| S108<br>Descri Australian Taxable Payment An | « + ₪                | / m                 |                                     |                       |        |               |            |                            |                 |          | Q            |
|                                              |                      |                     |                                     |                       | Addit  | tional Paran  | neters     |                            |                 |          | _            |
|                                              | Report No            | Description         |                                     |                       | Detail | Level         | Sort Order | Proposal Period/Date Range | Number of Perio | ds       |              |
|                                              | S108                 | Australian Taxable  | Payment Annual Report V0.30         |                       |        |               |            | Based on Periods           | 1               |          |              |
|                                              | Tax Template         |                     |                                     |                       | Correc | ction Type    |            | Repost Sequence Number     | Document Series |          |              |
|                                              | S108 · Australian T  | axable Payment Annu | al Report V03.0                     |                       | Repla  | cement Repo   | ort        |                            |                 |          |              |
|                                              | Tax Group            |                     |                                     | Tax Direction         |        |               |            |                            |                 |          |              |
|                                              |                      |                     |                                     | Received              |        |               |            |                            |                 |          |              |
|                                              | Report Based on      | Obsolete Tax Tem    |                                     |                       |        |               |            |                            |                 |          |              |
|                                              | Tax Transaction      | No                  |                                     |                       |        |               |            |                            |                 |          |              |
|                                              | Output Method        |                     |                                     |                       | Repo   | orting Currer | ncy        |                            |                 |          |              |
|                                              | Output Media         |                     | External File Template              |                       | Repor  | ting Currency | Base       |                            | Currency        |          |              |
|                                              | File                 |                     | TaxRepAuTpar · Australian Taxable P | ayments Annual Report |        | unting Currer | ncy        |                            | ✓ AUD           |          |              |
|                                              | Tax Report Layout II | D                   | XML Layout ID                       |                       | Curren | ncy Rate Type |            |                            |                 |          |              |
|                                              |                      |                     |                                     |                       |        |               |            |                            |                 |          |              |
|                                              | DELIVERY TYPE        | OMPANY              |                                     |                       |        |               |            |                            |                 |          | < >          |
|                                              | ∀ +                  |                     |                                     |                       |        |               |            |                            | 6               | ) ∨ 24 · | · ≣ ·        |
|                                              | U Delivery Type      |                     |                                     |                       |        |               |            |                            |                 |          |              |
|                                              | (No data)            |                     |                                     |                       |        |               |            |                            |                 |          |              |

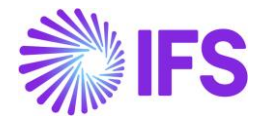

The **Number of Periods** under **Additional Parameters** on the **Tax Report** page should be set up as 12 as this report is an annual report.

## 1.6 Enter Business Transactions

Using the basic data entered in previous steps create Manual Supplier Invoices and Mixed Payments/Cash Box etc. for a selected period.

Payment information such as the Total Paid amount and Total Tax (GST) amount will be filled in the TPAR file, for each supplier/payee in the Payee Data Record section.

## 1.7 Update General Ledger (GL) and Fetch Tax Ledger Info

Once all the business transactions are entered into IFS Cloud user should update the posted transactions/vouchers to General Ledger and then Fetch the Tax Ledger Info before creating the TPAR file.

## 1.8 Create TPAR File

#### 1.8.1 GENERATE TPAR REPORT

Here are the steps to create a TPAR text file.

- 1. Open the Automatic Tax Proposal page.
- 2. Click **New Tax Proposal** command to create a new tax proposal.
- 3. Then enter the following data:
  - a. Add a Description
  - b. Select the tax report created using the S108 tax template
  - c. Enter the period range
  - d. In the **Identity Range** section, select the relevant Supplier Group radio Button and select the supplier groups for contractors or subcontractors, and click **OK**.

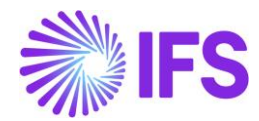

|                                                  |                    |                           |          | ×                       |                     | New                | Tax Proposal |             |  |
|--------------------------------------------------|--------------------|---------------------------|----------|-------------------------|---------------------|--------------------|--------------|-------------|--|
| Financials > Tax Ledger > Automatic Tax Proposal |                    |                           |          |                         |                     |                    |              |             |  |
| Automatic Tax Proposal                           |                    |                           |          | Proposal ID             | Description         |                    |              |             |  |
|                                                  |                    |                           |          | 2                       | TPAR 2022           |                    |              |             |  |
| V New Tax Proposal                               |                    |                           |          | Tax Office              |                     |                    |              |             |  |
| Proposal ID Description Creation Date User ID    | Acknowledge Date I | Tax Report<br>Date Status | Tax Repo |                         |                     |                    | •            |             |  |
| 1 tpar 22     8/25/2022     NA MAI               | LLK                | Created                   | S108 - : | S108 - S108 - AUSTRALIA | N TAXABLE PAYMENT # | NNUAL REPORT VO    | •            | Attachments |  |
|                                                  |                    |                           |          |                         |                     |                    |              |             |  |
|                                                  |                    |                           |          | Period/Date Range       |                     |                    |              |             |  |
|                                                  |                    |                           |          | Deried                  | From Year           | From Period        | To Year      | To Period   |  |
|                                                  |                    |                           |          | Date                    | 2022                |                    | 2022         | 12          |  |
|                                                  |                    |                           |          | Substitution            |                     |                    |              |             |  |
|                                                  |                    |                           |          | Variables               |                     |                    |              |             |  |
|                                                  |                    |                           |          | Proposal Type           |                     |                    |              |             |  |
|                                                  |                    |                           |          | A have Descended        |                     | Proposal Reference |              |             |  |
|                                                  |                    |                           |          | Correction Proposal     | sal                 | 1 · tpar 22        |              |             |  |
|                                                  |                    |                           |          | Status                  |                     | Correction Type    |              |             |  |
|                                                  |                    |                           |          | Created                 |                     | Replacement Report |              |             |  |
|                                                  |                    |                           |          | Identity Range          |                     |                    |              |             |  |
|                                                  |                    |                           |          |                         |                     |                    |              |             |  |
|                                                  |                    |                           |          | Customer/Supplie        | er                  |                    |              |             |  |
|                                                  |                    |                           |          | Supplier Groups         | KUTTINAT            |                    |              |             |  |
|                                                  |                    |                           |          | Supplier Group          |                     |                    |              |             |  |
|                                                  |                    |                           |          | (3) SECURITY; CLEANING  | B&C                 | •                  |              |             |  |
|                                                  |                    |                           |          | OK Cat                  | ncel                |                    |              |             |  |
|                                                  |                    |                           |          |                         | -                   |                    |              |             |  |

- 4. For TPAR file generation, click **Print Preliminary** or **Definitive Report** and provide below:
  - a. The ATO Contact Person from the Person ID LOV and click Next.

| > Financials > Tax Ledger > Automatic Tax Proposal 2 | ×                                       | Print to File |
|------------------------------------------------------|-----------------------------------------|---------------|
| Automatic Tax Proposal                               | Header Information -Output Information  |               |
| 文 / 自 A ~ 河Details New Tax                           | ATO Contact Person                      |               |
| (1) Proposal ID Description Creation Da              | Person ID<br>MANASHA                    |               |
| 1 sadsdadasd 7/29/202.                               | Previous     Next     Finish     Cancel |               |
|                                                      |                                         |               |

b. A Tax File Name with the .txt file extension.

|                                                                   | × Print to File                                   |
|-------------------------------------------------------------------|---------------------------------------------------|
| Automatic Tax                                                     | Tax Proposal<br>1 - TPAR 2022/7                   |
| ▼     //     //     //     //       New Tax Proposal     Transfer | Output Media Option  Export and Print  Print Only |
| (1) Proposal ID Desc                                              | Tax Fle Name<br>Tpar2707202                       |
| 2 I TPA                                                           | OK Cancel                                         |

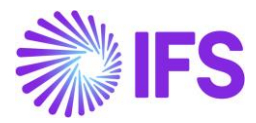

## 1.9 Data Mapping of TPAR FILE

Please refer Annexures to view the mapping of IFS data to TPAR fields.

## 1.10 Specification of TPAR FILE

Please refer Annexures to view the newest Taxable Payment Annual Payment Specification version of V3.0.1.

## 1.11 **Delimitations**

- The fields relating to Payment Type Grant (G) will be blank filled in the TPAR file as Government Grants/Payments related pages are not supported in IFS Cloud.
- Handling of Withholding Tax and Payment made in advance are not supported.

# 2 Appendix

## 2.1 Taxable Payment Annual Report (TPAR)

#### 2.1.1 DATA MAPPING OF TPAR REPORT

The below attached Excel file describes the mapping of IFS data to TPAR fields.

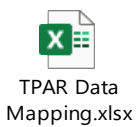

#### 2.1.2 SPECIFICATION OF TPAR REPORT

The below attached is the Taxable Payment Annual Report V03.0.1

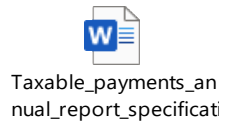